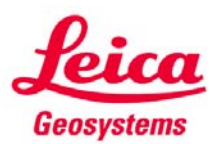

| Step | / ction                                                                                                    | Screenshot                                                                                                    |  |
|------|----------------------------------------------------------------------------------------------------|----------------------------------------------------------------------------------------------------|--|
| 1    | <ul> <li>Plug the USB download Cable into a switched on PC, watch the PC screen to see if any messages are displayed:</li> <li>If there are a number of messages briefly displayed in the bottom corner of the screen (declaring that a new device has been found) then the Found New Hardware Wizard (shown right) is displayed, then skip to Step 6.</li> <li>If no message or any other message is displayed, continue to Step 2.</li> </ul>                                                                       | Found New Hardware Wizard         Windows Will search for current and updated software by looking on your computer, on the hardware installation CD, or on the Windows Update Web site (with your permission).         Read our privacy patient         Can Windows connect to Windows Update to search for software?         Yes, this time only         Yes, now and every time I connect a device         No. not this time         Click Next to continue.                                                                                                    |  |
| 2    | On the PC navigate to the device<br>manager:<br>To open Device Manager, Click the<br>Windows Start button, then select<br>Control Panel. Now double-click on<br>System (if system is not an option in the<br>control panel select "Switch to Classic<br>View" on the left hand menu – now<br>select System). A new window, System<br>Properties, will open (shown right),<br>select the Hardware tab, and then click<br>Device Manager.                                                                               | System Properties       Constant Residue         System Residue       Automatic Updates       Ramote         General       Computer Name       Hardware       Advanced         Overce Managee       Bit In hardware       Advanced         Overce Managee       Bit In hardware       Advanced         Overce Managee       Device Manager       Device Manager         Overce Managee       Device Manager       Device Manager         Overce Managee       Device Manager       Device Manager         Device Managee       Device Manager       Device Manager         Ower       Device Managee to change the properties       Device Manager         Device Managee       Device Managee to change the properties       Device Manageer         Ower       Device Managee to change the properties       Device Managee         Ower       Device Managee to change the properties       Device Manageer         Device Managee       Device Managee to change to change the properties       Device Managee         Device Managee       Device Managee to change to change to chan                                                                                                    |  |
| 3    | Device manager shows a list of all<br>devices connected to and installed on<br>the PC, the plugged in USB cable will be<br>in the list – its location and name dictate<br>what action needs to be taken next:<br>If there is a <b>USB Download Cable</b> (with<br>allocated Com Port) listed in the <b>Ports</b><br><b>(COM &amp; LPT)</b> section (shown right) then<br>skip to Step 12<br>If there is no <b>USB Download</b> Cable<br>listed in the <b>Ports (COM &amp; LPT)</b> section<br>then continue to Step 4 | Portice Manager      Fie Action View Help      Port Constant System System |  |

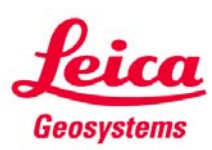

## USB Download Cable

| 4 |                                                                                                    |                                                                                                    |
|---|----------------------------------------------------------------------------------------------------|----------------------------------------------------------------------------------------------------|
| 4 | <ul> <li>Still within Device Manager search for a USB device with a Yellow warning explanation mark (<sup>3</sup>/<sub>4</sub>) – this could have any "USB" name and be in any of the Ports (COM &amp; LPT), the Universal Serial Bus Controllers or an Unknown Devices sections. The common names for this device are USB Device or USB-Serial Controller.</li> <li>Once this device has been located right mouse button click on it and from the resulting mini-menu select Uninstall.</li> <li>The PC will begin to uninstall the device, Confirmation of removal will be required (click OK when the screen shown right is displayed).</li> <li>The Device Manager list will now be displayed again – but this time without the incorrect device in the list.</li> </ul> | Ioshiba BT Port (COM40)         Toshiba BT Port (COM41)         Toshiba BT Port (COM6)         Toshiba BT Port (COM7)         USB Device         Update Driver         Disable         Uninstall         Sound, video         Instals the driver for th         Scan for hardware changes         Properties         Image: Smart card reades         USB Device         USB Device         USB Device         USB Device         OK         Cancel |
| 5 | With the USB cable still plugged in – but<br>the device uninstalled – go to the tool<br>bar at the top of device manager and<br>press the icon which is a computer<br>screen with magnifying glass on (a) to<br><i>"Scan for Hardware Changes"</i> .<br>After selecting to scan a number of<br>messages will briefly be displayed in the<br>bottom corner of the screen (declaring<br>that a new device has been found) then<br>the <b>Found New Hardware Wizard</b> will<br>be displayed.                                                                                                    |                                                                                                    |
| 6 | In the <b>Found New Hardware Wizard</b><br>screen (shown right) select " <b>No, not this</b><br><b>time</b> " to prevent connection to Windows<br>Update, and then press <b>Next</b> .                                                                                                    | Found New Hardware Wizard         Windows will search for current and updated software by looking on gurden will be sure (with your permission).         Windows will search for current and updated software by looking on gurden will be site (with your permission).         Back Web site (with your permission)         Cancel                                                                                                    |

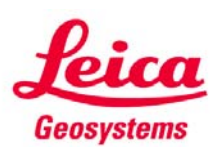

| On the next screen there is a prompt to<br>insert an installation CD and let the<br>software install automatically, decline<br>this by not inserting the download cable<br>driver CD Rom and also by selecting<br>"Install from a list of specific<br>location", and then press Next.                                                                     | Found New Hardware Wizard         Image: Second Second Se |
|----------------------------------------------------------------------------------------------------|----------------------------------------------------------------------------------------------------|
| On the next displayed screen select to<br>"search for the best driver in these<br>locations" then either:<br>Insert the USB Download Cable CD<br>Rom for GEV189 and GEV195 select                                                                                                    | Found New Hardware Wizard           Please choose your search and installation options.         Image: Comparison options in the search option option opti  |
| the "Search removable media" tick box<br>only, and then press Next. Or:                                                                                                    | Search removable media (foppy, CD-ROM) Include this location in the search: Didriver Browse Opon't search. I will choose the driver to install.                                                                                                    |
| search" tick box only, select <b>Browse</b> ,<br>navigate to the folder that contains the<br>driver files (shown in lower picture –<br>right), select the folder (to return to the<br>Found New Hardware Wizard), and<br>then press <b>Next</b> .                                                                                                    | Choose this option to select the device driver from a list. Windows does not guarantee that the driver you choose will be the best match for your hardware. <back< td="">         Next&gt;         Cancel            <back< td="">         Next&gt;         Cancel</back<></back<>                                                                                                    |
| Note: In the picture the files are on the D: drive simply as an example – if there is no CD available then these files will have been emailed and can be saved in any location – which is then chosen in the above step.                                                                                                    | Address       Image: Search       Image: Search       Image: Search         Address       Image: Search       Image: Search       Image: Search         File and Folder Tasks       Image: Search       Image: Search       Image: Search         File and Folder Tasks       Image: Search       Image: Search       Image: Search         Other Places       Image: Search       Image: Search       Image: Search         Search       Image: Search       Image: Search       Image: Search         Other Places       Image: Search       Image: Search       Image: Search                                                                                                    |
| After pressing <b>Next</b> in Step 8 the USB<br>Cable will start to install, shortly after the<br>installation has begun a <b>Hardware</b><br><b>Installation</b> dialog box will pop-up. This<br>informs the user that the driver has not<br>passed Windows Logo testing; this is not<br>a problem for this device so select<br><b>Continue Anyway</b> . | Hardware Installation         Image: State of the software you are installing for this hardware:         USB Download Cable         has not passed Windows Logo testing to verify its compatibility with Windows XP. (Tell me why the leating is important)         Continuing your installation of this software may impair or destabilize the correct operation of your system either immediately or in the future. Microsoft strongly recommends that you stop this installation now and contact the hardware vendor for software that has passed Windows Logo testing.                                                                                                    |
|                                                                                                    | On the next screen there is a prompt to<br>insert an installation CD and let the<br>software install automatically, decline<br>this by not inserting the download cable<br>driver CD Rom and also by selecting<br>"Install from a list of specific<br>location", and then press Next.<br>On the next displayed screen select to<br>"search for the best driver in these<br>locations" then either:<br>Insert the USB Download Cable CD<br>Rom for GEV189 and GEV195, select<br>the "Search removable media" tick box<br>only, and then press Next. Or:<br>Select the "Include this location in the<br>search" tick box only, select Browse,<br>navigate to the folder that contains the<br>driver files (shown in lower picture –<br>right), select the folder (to return to the<br>Found New Hardware Wizard), and<br>then press Next.<br>Note: In the picture the files are on the<br>D: drive simply as an example – if there<br>is no CD available then these files will<br>have been emailed and can be saved in<br>any location – which is then chosen in<br>the above step.<br>After pressing Next in Step 8 the USB<br>Cable will start to install, shortly after the<br>installation has begun a Hardware<br>Installation dialog box will pop-up. This<br>informs the user that the driver has not<br>passed Windows Logo testing; this is not<br>a problem for this device so select<br>Continue Anyway.                                                                                                    |

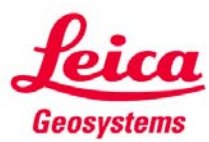

| USB I | Downl | oad | Cable |
|-------|-------|-----|-------|
|-------|-------|-----|-------|

| 10 |                                                                                                    | Found New Hardware Wizard Completing the Found New Hardware Wizard The wizard has finished installing the software for: USB Download Cable                                                                                                    |  |
|----|----------------------------------------------------------------------------------------------------|----------------------------------------------------------------------------------------------------|--|
|    | Once finished the <b>Found New</b><br><b>Hardware Wizard</b> will inform the user<br>that the new device is installed, all that is<br>required is to press <b>Finish</b> .                                                                                                    | Citck Finish to close the wizard.                                                                                                    |  |
| 11 | To check that the cable is correctly<br>installed return to the Device Manager<br>list and check there is a <b>USB Download</b><br><b>Cable</b> (with allocated Com Port) listed in<br>the <b>Ports (COM &amp; LPT)</b> section (shown<br>right).<br>If there is then the installation is<br>complete, so continue to step 12<br>If there is not, then there has been a<br>problem so either return to step 4 or<br>contact Leica Technical Support on<br>(01908) 246229. | File Acton Ver Hep         + + III         IIInte(R) PRO/Wretess 2915/80 Network Connection         POINT Ports (COM 8 LPT)         V Communications prot (COMI)         V Dorbha BT Port (COMI)         V Toshba BT Port (COMI)         V Toshba BT Port (COMI)     < |  |
| 12 | The USB download Cable is now fully<br>installed and ready to be used.<br>Note: The Com number displayed after<br>the device name (in brackets) in the<br>Device manager is the communication<br>port of the download cable and will be<br>used in further applications such as data<br>exchange manager                                                                                                    | For information on using this download cable<br>for data transfer between instrument and<br>computer please refer to the:<br>" <b>Data Exchange Manager Guide</b> ".                                                                                                    |  |

Leica Geosystems